# **TouchTone Quick Start Guide: Barge-In Feature**

You can configure the Barge-In feature two ways

- Barge-In Exempt
- Directed Call Pick with Barge-In

Barge-in Exempt allows you to block barge-in attempts from other users with Directed Call Pickup with Barge-in.

Directed Call Pickup with Barge-in allows you to dial a feature access code followed by an extension to pick up or barge-in on a call to another group member. If the call has not been answered, then it is picked up. If the call has been answered, then barge-in occurs. A barge-in results in a three-way call being created between you, the group member being barged-in on, and the other party the group member is connected to. You are the controller of the barge-in three-way call. Silent Monitoring is the ability for supervisor to listen into calls being handled by their agents. Silent Monitoring can be configured to play a tone to allow agents to know they are being monitored.

## To Enable and Disable Barge-In Exempt

#### From the Web Portal

- 1. Log into the Business VoIP Web Portal using your admin credentials. Please Note: You can only change the settings for Barge-In Exempt as an administrator.
- 2. Under Options (on the left-hand side), **click on Profile.** (see Figure 1A)
- 3. Click Users. (see Figure 1A)

#### TouchTone communications

|                                    | Profile                                                   | Profile         |
|------------------------------------|-----------------------------------------------------------|-----------------|
| Advanced                           | Basic                                                     | Recourses       |
| Call Processing Policies           | Users 🗲                                                   | <u>Services</u> |
| Configure group-level Call Proce   | Add, modify or remove users.                              | Call Center     |
| Communication Barring              | Profile                                                   | Calling Plan    |
| Configure group-level Commun       | View or modify your group profile information.            | Utilities       |
| Dial Plan Policy                   | Change Fassword                                           |                 |
| Configure group-level Dial Plan    | Change your password.                                     |                 |
| Virtual On-Net Enterprise          | Administrators                                            |                 |
| Create and manage Virtual On-N     | Add, modify or remove group administrators and department |                 |
| Dialable Caller ID                 | administrators.                                           |                 |
| Automatically prepend digits to t  | Departments                                               |                 |
| so the caller ID is presented in o | Add, modify or remove departments in your group.          |                 |
|                                    | Schedules                                                 |                 |
|                                    | Add, modify or remove schedules.                          |                 |

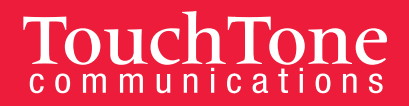

Welcon

- 4. Click the Search button to populate all Users in your Group, or search by specific criteria (last name, first name, phone number, email address, or trunk group).
- 5. Select the User whose call you would like to barge in on.
- 6. Click on **Call Control** from the menu on the left-hand side. (see Figure 1B)
- 7. Click on the first item: Barge-In Exempt on or off. (see Figure 1B)

# TouchTone

Group > Users : 585392-

| otions:             | Call Captrol                                                                                 |                                                                                                   |
|---------------------|----------------------------------------------------------------------------------------------|---------------------------------------------------------------------------------------------------|
| Profile             | Call Control                                                                                 |                                                                                                   |
| Incoming Calls      | Basic                                                                                        | Advanced                                                                                          |
| Outgoing Calls      | Barge-in Exempt - On                                                                         | BroadWorks Anywhere                                                                               |
| Call Control        | Block harge in attempts from other users with Directed Call Pickup                           | Configure the fixed and mobile phon                                                               |
| Calling Plans       | with Barge-in                                                                                | account.                                                                                          |
| Client Applications | Call Waiting - On                                                                            | Charge Number                                                                                     |
| <u>Messaging</u>    | Answer a call while already on another call                                                  | Allows user originated calls to have                                                              |
| Service Scripts     |                                                                                              | charge number.                                                                                    |
| <u>Utilities</u>    | Substant of the service provider for your last incoming call by using a feature access code. | Hoteling Host - Off<br>Designate a user as a host which a<br>hoteling quest service to use the bo |
|                     | Directed Call Pickup                                                                         | service profile.                                                                                  |
|                     | Pick up a call using a feature access code and an extension. Diversion Inhibitor             | Push to Talk<br>Make and selectively receive Push to                                              |
|                     | Inhibit the remote party's redirecting services                                              | Physical Location - Off                                                                           |
|                     | Directed Call Pickup with Barge-in                                                           | Controls whether originating calls an                                                             |
|                     | Pick up or barge-in on a call using a feature access code and an<br>extension.               | locations other than the physical loc<br>identity/device profile.                                 |
|                     | Flash Call Hold                                                                              | Remote Office - Off                                                                               |

(Figure 1B)

#### 8. Select either On or Off (Barge-in Exempt: On or Off). The default for this service is On.

Barge-In Exempt On: When this service is on, others within your group cannot interrupt your calls with the Directed Call Pickup with Barge-In.

Barge-In Exempt Off: When this service is turned off, others within your group can join or pickup your calls with the Directed Call Pickup with Barge-In service.

9. Click Apply or OK to save changes.

| Barge-in<br>Barge-in Exemp | Barge-in Exempt<br>Barge-in Exempt allows you to block barge-in attempts from other users with Directed Call Pickup with Barge-in. |        |  |  |  |  |
|----------------------------|----------------------------------------------------------------------------------------------------|--------|--|--|--|--|
| ОК                         | Apply                                                                                                    | Cancel |  |  |  |  |
| Barge-in                   | Exempt 📀 On                                                                                                    | Cott   |  |  |  |  |
| OK                         | Apply                                                                                                    | Cancel |  |  |  |  |

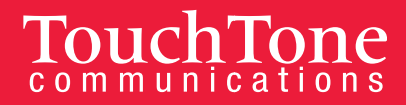

Welcon

#### **From Your Phone**

To barge in on a call, dial \*33 and the extension you would like to barge in on.

## To Enable and Disable Directed Call Pick Up with Barge-In.

#### From the Web Portal

- 1. Log into the Business VoIP Web Portal using your admin credentials. Please Note: You can only change the settings for Barge-In Exempt as an administrator.
- 2. Under Options (on the left-hand side), click on Profile. (see Figure 1A)
- 3. Click Users. (see Figure 1A)
- 4. Click the Search button to populate all Users in your Group, or search by specific criteria (last name, first name, phone number, email address, or trunk group).
- 5. Select the User whose call you would like to barge in on.
- 6. Click on **Call Control** from the menu on the left-hand side. (see Figure 1C)
- 7. Click on Directed Call Pickup with Barge-In. (see Figure 1C)

| To | nal | T   | ~ |    |
|----|-----|-----|---|----|
| 10 | uci | ica |   | le |

Group > Users : 5853924

| Options:                      |                                                                                                    |                                                                                                    |
|-------------------------------|----------------------------------------------------------------------------------------------------|----------------------------------------------------------------------------------------------------|
| Profile                       | Call Control                                                                                                  |                                                                                                    |
| Incoming Calls                | Basic                                                                                                    | Advanced                                                                                                  |
| Outquing Calls                | Barge-in Exempt - On                                                                                          | BroadWorks Anywhere                                                                                       |
| Call Control<br>Calling Plans | Block barge in attempts from other users with Directed Call Pickup with Barge in                              | Configure the fixed and mobile phor<br>account.                                                           |
| Client Applications           | Call Waiting - On                                                                                             | Charge Number                                                                                             |
| Messading<br>Service Scripts  | Answer a call while already on another call.                                                                  | Allows user originated calls to have<br>charge number.                                                    |
| Utilities                     | Issue a trace to your service provider for your last incoming call by                                         | Hoteling Host - Off                                                                                       |
|                               | using a feature access code. Directed Call Pickup                                                             | Designate a user as a host which a<br>hoteling guest service to use the ho<br>service profile.            |
|                               | Pick up a call using a feature access code and an extension.                                                  | Push to Talk                                                                                              |
|                               | Diversion Inhibitor                                                                                           | Make and selectively receive Push t                                                                       |
|                               | Inhibit the remote party's redirecting services                                                               | Physical Location - Off                                                                                   |
|                               | Directed Call Pickup with Barge-in Pickup or barge-in on a call using a featore access code and an extension. | Controls whether originating calls a<br>locations other than the physical loo<br>identity/device profile. |
|                               | Flash Call Hold                                                                                               | Remote Office - Off                                                                                       |

(Figure 1C)

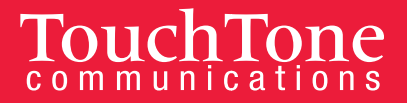

- 8. Enable or disable Barge-in Warning Tone. To enable Barge-in Warning Tone, click On; to disable it, click Off. *Note: When the Warning Tone is enabled, the caller hears a tone before you barge-in on a call.*
- 9. Click **Apply** or **OK** to save changes.

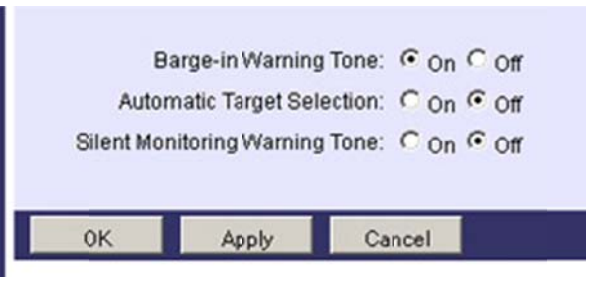

#### From Your Phone

To barge in on a call, dial \*33 and the extension you would like to barge in on.